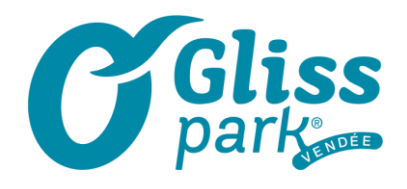

## COMMENT MODIFIER UN BILLET NON-DATE EN DATE

- 1- Allez sur https://oglisspark.tickeasy.com/fr-FR/vouchers
- 2- Entrez le 1<sup>er</sup> numéro du billet qui se trouve à côté du code barre

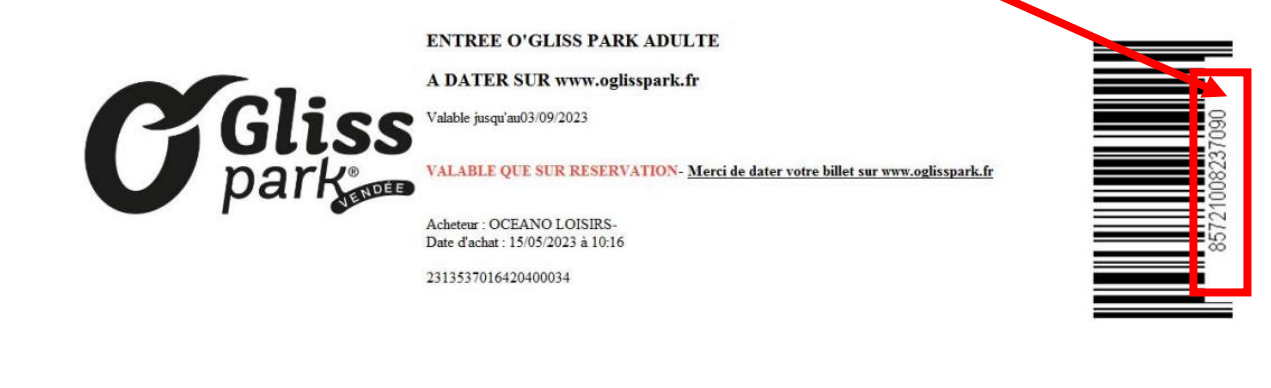

3- Cliquez sur « rechercher »

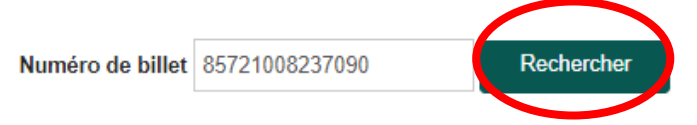

4- Le panier se rempli à droite de votre écran. C'est le moment de rentrer tous les autres numéros de tickets. Une fois tous rentrés, cliquez sur « SUIVANT »

| luméro de billet | Rechercher | Votre sélection                                              |       |         |            |
|------------------|------------|--------------------------------------------------------------|-------|---------|------------|
|                  |            | ECHANGE VOUCHER O'GLISS PARK                                 | Qté.  | Prix    |            |
|                  |            | ENTRÉE ADULTE O'GLISS PARK (11 ans et +)<br>(85721008237090) | ) 1   | 30,90€  | 8          |
|                  |            | ENTREE ADULTE NON DATE (11 ans et +)<br>(85721008237090)     | -1    | -30,90€ | 0          |
|                  |            |                                                              |       |         |            |
| × ANNULER        |            | < PRÉC                                                       | ÉDENT | SUIVANT |            |
|                  |            |                                                              |       |         |            |
|                  |            |                                                              |       |         |            |
|                  |            |                                                              |       |         |            |
|                  |            |                                                              | 0     | Le Bo   | is Lambert |
| 02 51 / 8 12 12  | 0          | www.oglicenark.fr                                            |       |         |            |

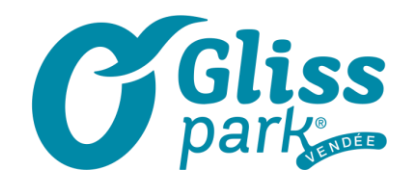

- 5- La page des VIP apparait. Si vous souhaitez un espace supplémentaire, c'est le moment de rentrer les quantités, « ajoutez au panier » puis de passer à « suivant » en bas à droite de la page. Si cela ne vous intéresse, cliquez directement sur « suivant »
- 6- Vous pouvez également prévoir le chargement de vos bracelets avant de venir. Vous prenez la quantité souhaitée, « ajoutez au panier » puis cliquez sur « suivant » en bas à droite de la page. Si cela ne vous intéresse pas, cliquez sur « suivant » directement.
- 7- IMPORTANT ! Merci de sélectionner la date de votre venue. La date sélectionnée apparait en VERT

Choisissez votre date de visite sur le calendrier. Le tarif affiché correspond au montant total des billets sélectionnés.

|             | r.          | Mai Ju      | 3 2023 S    | Ι.Αοῦ         | t           | >             |   | 1     | SENTRÉE ADULT | E O'GLISS<br>24 juin 202 | 8 PARK (1<br>23 | 1 ans et + | ) |
|-------------|-------------|-------------|-------------|---------------|-------------|---------------|---|-------|---------------|--------------------------|-----------------|------------|---|
| Lundi       | Mardi       | Mercredi    | Jeudi<br>1  | Vendredi<br>2 | Samedi<br>3 | Dimanche<br>4 | 0 | 10:00 |               |                          |                 |            |   |
| 5           | 6           | 7           | 8           | 9             | 10          | 11            |   |       |               |                          |                 |            |   |
| 12          | 13          | 14          | 15          | 16            | 17          | 18            |   |       |               |                          |                 |            |   |
| 19          | 20          | 21          | 22          | 23            | 24<br>0,00€ | 25<br>0,00€   |   |       |               |                          |                 |            |   |
| 26<br>0,00€ | 27<br>0,00€ | 28<br>0,00€ | 29<br>0,00€ | 30<br>0,00€   |             |               |   |       |               |                          |                 |            |   |

- 8- Puis cliquez sur « suivant » en bas à droite de la page
- 9- Créer un compte client ou utiliser votre propre espace

| <b>~</b>                                           | 2                   | 3                                         | 4                                                |          |   |        |
|----------------------------------------------------|---------------------|-------------------------------------------|--------------------------------------------------|----------|---|--------|
| Votre billet V                                     | Votre compte        |                                           |                                                  |          |   |        |
|                                                    |                     |                                           |                                                  |          |   |        |
| - 4->                                              |                     | Adresse e-mail                            |                                                  |          |   |        |
| DEJA CLIENT ?                                      |                     | commercial@indian-forest-atlan            | fique.com                                        |          |   |        |
| Saisissez ci-dessous vos identifiants de connexion | n.                  | Mot de passe                              |                                                  |          |   |        |
|                                                    |                     | 3 tentatives restantes.                   |                                                  |          |   |        |
|                                                    |                     |                                           |                                                  |          |   |        |
|                                                    |                     |                                           |                                                  |          |   |        |
|                                                    |                     |                                           | Mot de passe cublié ?                            |          |   |        |
|                                                    |                     |                                           |                                                  |          |   |        |
|                                                    |                     |                                           | CONNEXION                                        |          |   |        |
| NOUVEAU CLIENTS                                    |                     | * Champs obligatoires<br>Adresse e-mail * |                                                  |          |   |        |
| NOUVEAU CLIENI ?                                   |                     |                                           |                                                  |          |   |        |
| Indiquez ci-dessous quelques informations person   | innelles pour créer | Mot de passe                              |                                                  |          |   |        |
| un compte et maiser votre commande.                |                     | Le mot de passe doit contenir au m        | oins 6 caractères dont : 1 majuscule, 1 chiffre. |          |   |        |
|                                                    |                     |                                           |                                                  |          |   |        |
|                                                    |                     |                                           |                                                  |          |   |        |
|                                                    |                     | _                                         |                                                  |          | - | Le Boi |
| 51 48 12 12                                        |                     | 0                                         |                                                  | snark fr |   |        |
| JI 70 IZ IZ                                        |                     |                                           | www.ugiis                                        | purkin   |   | 85560  |
|                                                    |                     |                                           |                                                  |          |   | 00000  |

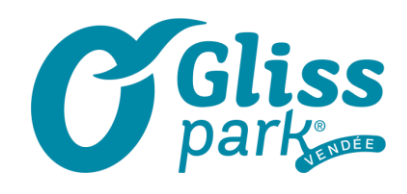

**10**- Cochez et acceptez les CGV (vous pouvez également les lire) puis cliquez sur « suivant » en bas à droite de la page

| <ul> <li>Image: A start of the start of the start of</li></ul> | $\bigcirc$   | 3             | 4        |
|----------------------------------------------------------------------------------------------------|--------------|---------------|----------|
| Votre billet                                                                                                    | Votre compte | Récapitulatif | Paiement |

Avant de procéder au paiement, merci de vérifier le récapitulatif de votre commande.

| ECHANGE VOUCHER O'GLISS PARK                              |                                                  | Prix unitaire | Qté. | Prix                 |
|-----------------------------------------------------------|--------------------------------------------------|---------------|------|----------------------|
| ENTRÉE ADULTE O'GLISS PARK (11 ans et +) (85721008237090) | 24/06/2023 à 10:00                               | 30,90€        | 1    | 30,90 €              |
| ENTREE ADULTE NON DATE (11 ans et +) (85721008237090)     | Jusqu'au 03/09/2023                              | 30,90 €       | -1   | -30,90 €             |
| J'accepte les conditions générales de vente Voir les CGV  | Montant total HT<br>Montant TVA<br>Montant total |               |      | 0,00<br>0,00<br>0,00 |

Code promo

11-Le billet est généré – il suffit de les télécharger dans l'onglet qui lui est destiné

| Commande            | Date                | Montant | Justificatif   | Billets   |
|---------------------|---------------------|---------|----------------|-----------|
| 2313550731960400008 | 15/05/2023 14:08:09 | 0,00€   | 📩 Justificatif | 📥 Billets |

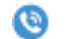

0

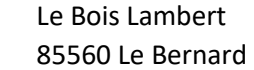

0

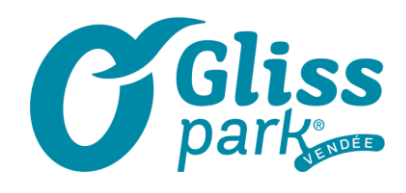

12- Une fois téléchargé apparait la date de validité L'heure notifiée correspond à l'heure d'ouverture du parc : BONNE VISITE !

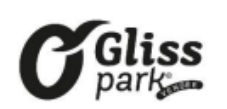

| BONE      | CHANG          | E ENTRE     | EOG | L135 F | ARE ADI |
|-----------|----------------|-------------|-----|--------|---------|
| Valable k | 24/06/2023     | à 10:00     |     |        |         |
| Acheteur  | indian         |             |     |        |         |
| Date d'ac | hat : 15/05/21 | 023 à 14:06 |     |        |         |
| 1010550   | 7210601000     | 0.0         |     |        |         |

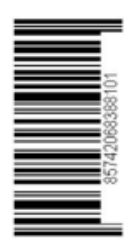

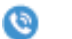

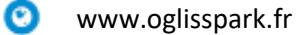

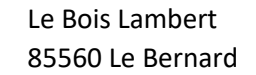

0